| 😂 范索技                                                                                                    | a 校務資                                                | 訊系統 |                |                    |
|----------------------------------------------------------------------------------------------------|------------------------------------------------------|-----|----------------|--------------------|
| <ul> <li>秘書室</li> <li>教務處</li> <li>學務處</li> <li>總務處</li> <li>人文室</li> <li>進修推廣部</li> <li>人文室</li> <li>進修推廣部</li> <li>人事室</li> <li>會計室</li> <li>研發中心</li> <li>通識中心</li> <li>進修學院</li> <li>電算中心</li> <li>登入e學園</li> </ul> | 教務應<br>延後課表査詢<br>清修課程満業<br>課程成績輸入<br>教師個人課表<br>課程點名單 | 課務組 | 註冊組<br>學種統計一覧表 | 教師發展中心<br>學生學習評量查詢 |

## 進入課輔管理後,顯示出該教師本學期的課業輔導課程:

|             | 測試-慈濟技術學院 課業輔導教師管理作業 |     |       |         |                   |      |      |      |    |           |          |
|-------------|----------------------|-----|-------|---------|-------------------|------|------|------|----|-----------|----------|
| 學年度 98學年度 ▼ |                      |     | 學其    | 月 上學期 ☑ | <b>査</b> 詢課程 結束作業 |      |      |      |    |           |          |
| _           | 楊翼                   | 風老師 | 輔導課程清 | 青單:     |                   |      |      |      |    |           |          |
|             | 序                    | 學年  | 學期    | 開課班級    | 課程代碼              | 課程名稱 | 輔導老師 | 參加人數 | 名單 | 曠缺        | 輔導紀<br>錄 |
|             | 1                    | 98  | 1     | 四技課輔班   | Z4A20A            | 英文   | 楊翼風  | 24   | 名單 | <u>曠缺</u> | 輔導紀錄     |

## 點選「名單」則會顯示本課程學生名單:

| <b>R</b> ) | 制成 美情技           | annin ang yung          | Microsoft Interne     | t Explorer          |                                          | _ 🗆 🔀                      |
|------------|------------------|-------------------------|-----------------------|---------------------|------------------------------------------|----------------------------|
| ł          | 御家田 編編           | 间) 依视公司 我的最             | 愛仏 工具田 神              | 棚邸                  |                                          | AY                         |
| (          | Gi-R-            | ා 🔁 🖻 🔇                 | 🔎 授專 🧙 🕄              | 199 <b>0 - 1</b> 99 | ) 🗟 • 💺 🖂 🔜 🏭                            |                            |
| <b>!</b> 傢 | Mah (Di) 🔌 hittp | offen xweb.tom edu twło | utest/fad/laden/Couna | alLat.php?OpType=i  | PrintShw&fmYy=08&fmSmstr=1&fmCla1d=ZD40. | A&faSubji2=24A20A 🛛 🔽 🄁 移至 |
|            |                  |                         |                       | 1962 AUX (P-P-544   |                                          | <u> </u>                   |
|            |                  |                         |                       | 禄亲辅碍                | 課程名里                                     |                            |
|            | 學期9              | 81 開課5                  | E級 四技課輔研              | 迎 課程名               | 精英交                                      | <del>輔導老師</del> 楊翼風        |
| 1          | 序號               | 斑板                      | 學院                    | 姓名                  |                                          |                            |
|            | 1                | 放射系四二甲                  | 9745001               | 曾啓富                 |                                          |                            |
|            | 2                | 放射系四二甲                  | 9745005               | 潘嘉琪                 |                                          |                            |
|            | З                | 放射系四二甲                  | 9745007               | 高聖育                 |                                          |                            |
|            | 4                | 資工系四二甲                  | 9645038               | 頼勁延                 |                                          |                            |
|            | 5                | 寶工系四二甲                  | 9743001               | 愿書晨                 |                                          |                            |
|            | 6                | 資工系四二甲                  | 9743002               | 印楚酒                 |                                          |                            |
|            | 7                | 警官系四二甲                  | 9746001               | 吳弘平                 |                                          |                            |
|            | 8                | 警官系四二甲                  | 9746006               | 王柏元                 |                                          | -                          |
|            | 9                | 醫官系四二甲                  | 9746012               | 藍榆婷                 |                                          |                            |
|            | 10               | 醫管系四二甲                  | 9746014               | 陳娶伊                 |                                          |                            |
|            | 11               | 警管系四二甲                  | 9746030               | 林李澐                 |                                          |                            |
|            | 12               | 醫管系四二甲                  | 9746033               | 張賞城                 |                                          |                            |

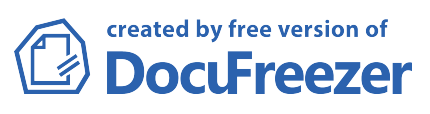

點選管理作業上「曠缺」,則可以進行曠缺登錄、查詢曠缺表:

|                     | 98 學年     | F度1學期課業輔導缺曠表         |          |  |  |
|---------------------|-----------|----------------------|----------|--|--|
| <mark>學期</mark> 981 | 開課班級四技課輔班 | <mark>課程名稱</mark> 英文 | 輔導老師 楊翼風 |  |  |
|                     | (         | 登錄曠缺    列印顯示         |          |  |  |
| 學生出勤狀況(總計           | 人):       |                      |          |  |  |
| 尚未登錄輔導紀錄            |           |                      |          |  |  |
|                     |           |                      |          |  |  |
|                     |           |                      |          |  |  |
|                     |           |                      |          |  |  |

進入「登錄曠缺」,輸入輔導日期(可用下拉選單),選擇學生曠缺類別,然後確認儲存。

| 98 學年度1 學期 課輔出缺勤登錄作業 |       |                              |                  |              |          |                       |
|----------------------|-------|------------------------------|------------------|--------------|----------|-----------------------|
| <mark>學期</mark> 981  | 開課班級  | 四技課輔班                        | 課程名稱<br>英조       | な            |          | <mark>輔導老師</mark> 楊翼風 |
| (1                   | #導日期: | -選擇-                         | ✓ 確認儲存           | 「 曠缺表        | 登錄輔導紀錄   |                       |
|                      | 序     | <del>-選擇-</del><br>班級 981207 | 學號               | 3 <u></u> 生名 | 出缺勤      |                       |
|                      | 1     | 放射系四 981206                  | 頁) 745001        | 曾啓富          | -選擇- 🔽   |                       |
|                      | 2     | 放射系四981205                   | へ)<br>(五) 745005 | 潘嘉琪          | -選擇- 🔽   |                       |
|                      | 3     | 放射系四 <sup>981203</sup>       | 四) 745007        | 高聖育          | -選擇- 🔽   |                       |
|                      | 4     | 資工系四 981201                  | Ξ) 45088         | 賴勁超          | -選擇- 🔽 2 |                       |
|                      | 5     | 資工系四981130                   | 43001            | 廖書晨          | -選擇- 🔽   |                       |
|                      | б     | 資工系四二甲                       | <b>1</b> 002     | 邱楚涵          | -選擇- 🔽   |                       |
|                      | 7     | 醫管系四二甲                       | 9746001          | 吳弘平          | -選擇- 🔽   |                       |
|                      | 8     | 醫管系四二甲                       | 9746006          | 王柏元          | -選擇- 🔽   |                       |
|                      | 9     | 醫管系四二甲                       | 9746012          | 藍榆婷          | -選擇- 🔽   |                       |
|                      | 10    | 醫管系四二甲                       | 9746014          | 陳姿伊          | -選擇- 🔽   |                       |
|                      | 11    | 醫管系四二甲                       | 9746030          | 林季澐          | -選擇- 🔽   |                       |
|                      | 12    | 醫管系四二甲                       | 9746033          | 張貿城          | -選擇- 🔽   |                       |
|                      | 13    | 會資系四二甲                       | 9744002          | 鄭伯均          | -選擇- 🔽   |                       |
|                      | 14    | 會資系四二甲                       | 9744013          | 莊家瑀          | -選擇- 🔽   |                       |
|                      | 15    | 會資系四二甲                       | 9744014          | 劉于瑄          | -選擇- 🔽   |                       |
|                      | 16    | 會資系四二甲                       | 9744019          | 干做吝          | -羅擇. 🔍   |                       |

點選「曠缺表」則顯示該課程本學期的歷次曠缺紀錄。

|                     |       | 98 學年度 1 | 學期 課輔出     | 缺勤登錄作     | 業      |                       |
|---------------------|-------|----------|------------|-----------|--------|-----------------------|
| <mark>學期</mark> 981 | 開課班級  | 四技課輔班    | 課程名稱<br>英文 | ζ         |        | <mark>輔導老師</mark> 楊翼風 |
|                     | 輔導日期: | -選擇-     | ▼ 確認儲存     | = [ 曠缺表 ] | 登錄輔導紀錄 | 2                     |
|                     | 序     | 班級       | 學號         | 姓名        | 出缺勤    |                       |
|                     | 1     | 放射系四二甲   | 9745001    | 曾啓富       | -選擇- 🔽 |                       |
|                     | 2     | 放射系四二甲   | 9745005    | 潘嘉琪       | -選擇- 🔽 |                       |
|                     | 3     | 放射系四二甲   | 9745007    | 高聖育       | -選擇- 🔽 |                       |
|                     | 4     | 資工系四二甲   | 9645088    | 賴勁廷       | -選擇- 🔽 |                       |
|                     | 5     | 資工系四二甲   | 9743001    | 廖書晨       | -選擇- 🔽 |                       |
|                     | б     | 資工系四二甲   | 9743002    | 邱楚涵       | -選擇- 🔽 |                       |
|                     | 7     | 醫管系四二甲   | 9746001    | 吳弘平       | -選擇- 🔽 |                       |
|                     | 8     | 醫管系四二甲   | 9746006    | 王柏元       | -選擇- 🔽 |                       |
|                     | 9     | 醫管系四二甲   | 9746012    | 藍榆婷       | -選擇- 🔽 |                       |
|                     | 10    | 醫管系四二甲   | 9746014    | 陳姿伊       | -選擇- 🔽 |                       |
|                     | 11    | 醫管系四二甲   | 9746030    | 林季澐       | -選擇- 🔽 |                       |
|                     | 12    | 醫管系四二甲   | 9746033    | 張貿城       | -選擇- 🔽 |                       |
|                     | 13    | 會資系四二甲   | 9744002    | 鄭伯均       | -選擇- 🔽 |                       |

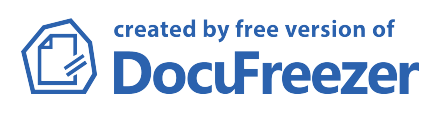

點選管理作業上「輔導紀錄」,則可以進行輔導紀錄登錄:

|   | 測試-慈濟技術學院 課業輔導教師管理作業 |       |       |                 |        |      |       |      |      |      |    |          |
|---|----------------------|-------|-------|-----------------|--------|------|-------|------|------|------|----|----------|
|   | 學年度 98學年度 ▼          |       | 學期    | 學期         查詢課程 |        |      | の課程を結 | 吉束作業 |      |      |    |          |
| _ | 楊翼                   | 風老師 輔 | #導課程清 | 青單:             |        |      |       |      |      |      |    |          |
|   | 序                    | 學年    | 學期    | 開課班級            | 課程代碼   | 課程名稱 | 輔導    | 老師   | 參加人數 | 名單   | 曠缺 | 輔導紀<br>錄 |
|   | 1                    | 98    | 1     | 四技課輔班           | Z4A20A | 英文   | 楊到    | 圓風   | 24   | 〔名單〕 | 曠缺 | 輔導紀錄     |
|   |                      |       |       |                 |        |      |       |      |      |      |    |          |
|   |                      |       |       |                 |        |      |       |      |      |      |    |          |
|   |                      |       |       |                 |        |      |       |      |      |      |    |          |

進入「輔導紀錄表」,點選「新增」則顯示如下圖:

輸入「輔導日期」(可點選方式),輸入「輔導內容概述」及「輔導結果評估」後,按 「確認新增」新增後如下圖。

| 98 學年度 1 學期 課輔紀錄表   |           |        |       |                       |  |  |  |  |
|---------------------|-----------|--------|-------|-----------------------|--|--|--|--|
| <mark>學期</mark> 981 | 開課班級四技課輔班 | 課程名稱英文 |       | <mark>輔導老師</mark> 楊翼風 |  |  |  |  |
|                     |           | 確認新增   |       |                       |  |  |  |  |
| 新增 輔導紀錄             |           | 4      |       |                       |  |  |  |  |
| 輔導日期                | 輔導内容概述    |        | 輔導結果諸 | 平估                    |  |  |  |  |
|                     |           |        |       |                       |  |  |  |  |
| 目前尙無輔導紀錄            |           | 2      |       | 3                     |  |  |  |  |
|                     |           |        |       |                       |  |  |  |  |
|                     |           |        |       |                       |  |  |  |  |
|                     |           |        |       |                       |  |  |  |  |

| 98 學年度 1 學期 課輔紀錄表   |           |          |          |  |  |  |  |
|---------------------|-----------|----------|----------|--|--|--|--|
| <mark>學期</mark> 981 | 開課班級四技課輔班 | 課程名稱 英文  | 輔導老師 楊翼風 |  |  |  |  |
|                     |           | 新增       |          |  |  |  |  |
| 一已登錄輔導紀錄如下          | •         |          |          |  |  |  |  |
| 序 輔導日期 輔導内          | 容概述       | 輔導結果評估   |          |  |  |  |  |
| 1 981201 介係詞        | 的使用方式。    | 臨課測驗結果優。 |          |  |  |  |  |

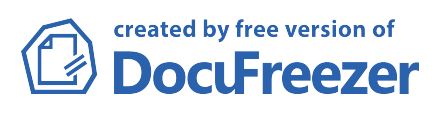